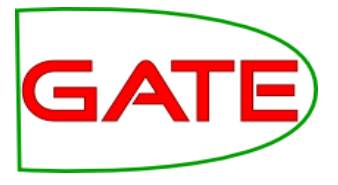

#### ANNIC

© The University of Sheffield, 1995-2018 This work is licensed under the Creative Commons Attribution-NonCommercial-NoDerivs Licence

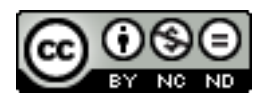

#### The art and craft of JAPE rules

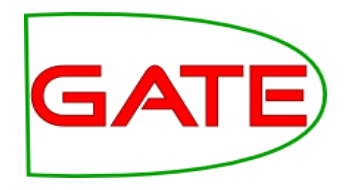

- You know by now how to write some not so simple JAPE rules
- The question is: how do you design them? How do you find patterns which are frequent in your test corpus?
- Given a dataset of tweets, how can you be sure that the JAPE LHS pattern you are about to implement doesn't do more harm than good?

## **ANNIC: Annotations in Context**

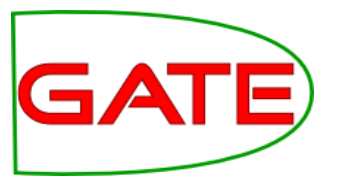

□ Motivation

- $_{\odot}$  Need for a corpus analysis tool
- $_{\odot}$  Useful for authoring of IE patterns for rules
- $\square$  ... is an IR engine that can search over:
  - Document Content
  - Meta-data (Annotation types, features and values)
    for example: Person.gender=="male"

ANNIC

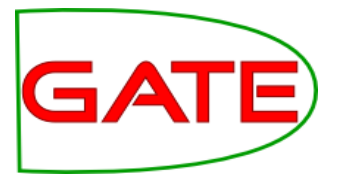

- $\Box$  ... is based on Apache Lucene technology.
- □ ... can index any document supported by GATE
- □ ... is integrated in GATE as a Searchable Datastore
- □ … has an advanced GUI that provides:
  - view of annotation mark-ups over the matched patterns
  - Interactive way of developing new patterns
  - Annotation statistics

#### How does it work?

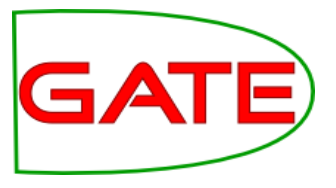

- Initialization
  - Where to store
  - What to Index and what to exclude
  - Context boundary (e.g. restricted within sentence or paragraph boundaries)
- Index actions linked with Datastore actions
- When document is saved, index or re-index if already indexed
- When document is deleted, delete it from the index

## Creating a Datastore

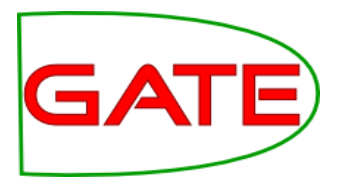

• In GATE, right click on Datastores, then Create Datastore

| ٠                                                      | Create a datastore          |  |  |  |  |  |  |  |
|--------------------------------------------------------|-----------------------------|--|--|--|--|--|--|--|
|                                                        | Select a type of Datastore: |  |  |  |  |  |  |  |
| SerialDataStore: file-based storage using Java seriali |                             |  |  |  |  |  |  |  |
|                                                        | OK Cancel Help              |  |  |  |  |  |  |  |

- Specify a new empty directory for the index
- By default, the annotation sets to be indexed are the default set (<null>) and the Key set (where by convention we put goldstandard annotations
- We want to index only the PreProcess annotation set
- This needs to be specified at index creation time we cannot change it later

## Create Lucene Datastore (2)

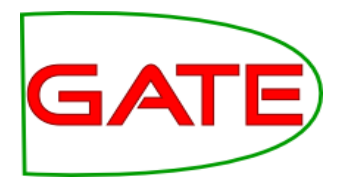

- Click on the pencil button opposite Annotation Sets
- In the list box, delete the default values, type PreProcess and press the Add button

| 1           | SearchableDataStore        | 8                                        |                   |
|-------------|----------------------------|------------------------------------------|-------------------|
|             | Datastore URL:             | ome/kalina/work/temp/lucene-twitter-DS-3 |                   |
|             | Index Location:            | rk/temp/lucene-twitter-DS-3-index        |                   |
|             | Annotation Sets: include 💌 | Key; <null></null>                       |                   |
|             | Base Token Type:           | Token List of j                          | java.lang.Str 🔿 😣 |
|             | Index Unit Type:           | Create Tokens Automatica                 | Remove            |
|             | Features: exclude 🔻        | SpaceToken;Split PreProcess              |                   |
|             | 01                         | Cancel                                   | 1                 |
| Uncheck "Cr | eate Tokens Autom          | atically                                 | ◆                 |
|             |                            | ок                                       | Cancel            |

- Leave all else with default values
- Click OK, the new datastore is now ready to use

## ANNIC: The Query Language

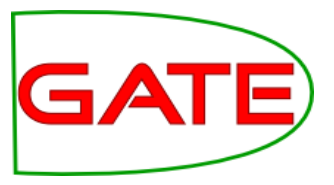

#### □ JAPE –like LHS Pattern syntax

 $_{\odot}\,$  String within quotes or without quotes

e.g. "ubuntu"

- o {AnnotationType}
  - e.g. {Person}
- o {AnnotationType == string}
  - e.g. {Organization == "University of Sheffield"}
- o {AT.featureName==value}

e.g. {Person.gender == male}

o {AT.feature==value, AT.feature==value}

e.g. {Token.orth == "upperInitial", Token.length == "3"}

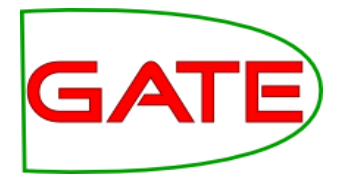

□ Klene Operator + and \* but they need to be quantified

- {Person}{Token}\*3{Organization} find all Person and Organization annotations within up to 3 tokens of each other
- □ Logical | (OR) operator
  - {A}({B} | {C})
- □ Order of query terms is very important

## Initiating ANNIC Pattern Searches

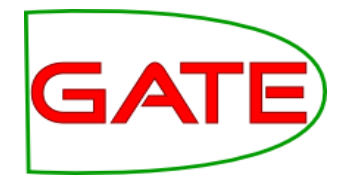

- Populate a corpus from the **annic-documents** directory
- Save the corpus to the newly created Lucene Datastore
- Double click on the datastore
- Click on the "Lucene Datastore Searcher" tab at the bottom
- This opens the ANNIC GUI
- Choose over which annotation set you wish to search (top right). By default you are searching over all sets, but this is confusing, especially if you have many sets
- Enter a test ANNIC query (e.g. {Lookup} or {Hashtag}) in the big search field, then press Search

### Example: Building a Date pattern

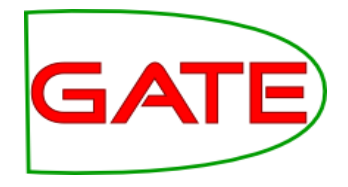

 Let us first start by checking the {Lookup} annotations in the PreProcess set and the context in which they appear

| {Lookup}                                                                                           |              | Corpus: Entire datastore 🔻 Ann<br>Results: 🖵 Con<br>Search 💥 Clear 📣 Ne | otation set: PreProcess<br>text size:<br>xt page of 50 results |   |  |  |  |  |  |
|----------------------------------------------------------------------------------------------------|--------------|-------------------------------------------------------------------------|----------------------------------------------------------------|---|--|--|--|--|--|
| Context    Thu Jul 21 11:48:53 + 0000 2011    http://t.co/93UnxJF http://wwwl-Pa    RT      Lookup |              |                                                                         |                                                                |   |  |  |  |  |  |
| •                                                                                                  |              |                                                                         |                                                                | • |  |  |  |  |  |
| Page 2 (50 results) Export Global One item                                                         |              |                                                                         |                                                                |   |  |  |  |  |  |
| Left context                                                                                       | Match        |                                                                         | Lookup 182                                                     |   |  |  |  |  |  |
|                                                                                                    | 05           | Canada http://t.co/93UnxJF Dec Vancouver Thu Jul 21 11:48:53 +          |                                                                |   |  |  |  |  |  |
|                                                                                                    | US<br>Canada | Canada http://t.co/930hxjF Dec Vancouver Thu Jul 21 11:48:53 + (        | URL 86                                                         |   |  |  |  |  |  |
|                                                                                                    | Canada       | http://t.co/930nxJF Dec vancouver Thu Jul 21 11:48:53 + 0000 201        | TweetCreatedAt 11                                              |   |  |  |  |  |  |
|                                                                                                    | Vanceuver    | Vancouver Thu Jul 21 11:48:53 + 0000 2011 http://t.co/930hxjF htt       | TwitterUser 11                                                 |   |  |  |  |  |  |
|                                                                                                    | Thu          | Thu Jul 21 11:48:53 +0000 2011 http://t.co/930http://www.lin            | UserCreatedAt 11                                               |   |  |  |  |  |  |
|                                                                                                    | - mu         | bttp://t.co/02Upv/E.bttp://www.linkodin.com/groups/Call.Daners          | Sentence 10                                                    |   |  |  |  |  |  |
|                                                                                                    | Dec          | Vancouver linkedin com/groups/Call_Da RT @SethGrimes: Call              | Tweet 10                                                       |   |  |  |  |  |  |
|                                                                                                    | Vancouvor    | linkadin com/groups/Call Da _ PT @SothGrimos: Call                      | UserID 3                                                       |   |  |  |  |  |  |
|                                                                                                    | London       | IK News https://si0.twimg.com/profile.background.images/234             | Hashtag 2                                                      |   |  |  |  |  |  |
|                                                                                                    |              | News https://si0.twimg.com/profile_background_images/234019             | Emoticon 1                                                     |   |  |  |  |  |  |
|                                                                                                    | News         | https://si0.twimg.com/profile_background_images/234019RetweetDetected 1 |                                                                |   |  |  |  |  |  |
|                                                                                                    | news         | Inteps://storething.com/prome_background_intages/25401527/dud♥          |                                                                |   |  |  |  |  |  |
| Serial Data                                                                                        | store Viewer | Lucene Datastore Searcher                                               |                                                                |   |  |  |  |  |  |

# Seeing More Context

GATE

- In the dialog box, keep adding rows for the annotation types (and optionally features) that you'd like displayed in the viewer
- A good set for our example is this:

| 💿 Stack view configuration 🛛 😔 📀 😣 |          |               |     |           |   |          |   |            |  |  |
|------------------------------------|----------|---------------|-----|-----------|---|----------|---|------------|--|--|
| Display                            | Shortcut | Annotation ty | /pe | Feature   |   | Сгор     |   | Add/Remove |  |  |
|                                    |          | Lookup        | •   | minorType | • | Crop end | - | ×          |  |  |
|                                    |          | Lookup        | -   | majorType | - | Crop end | - | ×          |  |  |
| 2                                  |          | Token         | -   | kind      | - | Crop end | - | ×          |  |  |
| 2                                  |          | Token         | •   | category  | - | Crop end | • | ×          |  |  |
|                                    |          |               | •   |           | - | Crop end | • | +          |  |  |
|                                    |          |               |     |           |   |          |   |            |  |  |
| Close Move row up Move row down    |          |               |     |           |   |          |   |            |  |  |

## Seeing More Context (2)

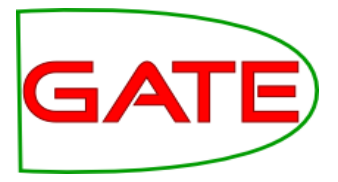

| {Lookup}                                            |                                         | 1                                               | Corpus: [<br>Results:<br>e Sea | Entir                        | e datastore<br>💥 Clear 🗧            | Next                           | Annot<br>Conte<br>page of | ation set:<br>ext size:<br>50 result | All sets      |                                 |    |
|-----------------------------------------------------|-----------------------------------------|-------------------------------------------------|--------------------------------|------------------------------|-------------------------------------|--------------------------------|---------------------------|--------------------------------------|---------------|---------------------------------|----|
| Context<br>Lookup.mino<br>Lookup.majo<br>Token.kind | traffic :<br>orType<br>orType<br>word p | -<br>moticon<br>unctuation <mark>punctua</mark> | D<br>ation <mark>wor</mark>    | dpur                         | Thu<br>day<br>date<br>nctuation wor | Jul<br>month<br>date<br>d word | 21                        | 13<br>er number                      | :<br>punctuat | 06<br>t <mark>ion</mark> number |    |
|                                                     | Ρ                                       | age 1 (50 results)                              | Exp                            | ort                          |                                     |                                |                           | Global                               | One ite       | m<br>Cour                       | t. |
| t context                                           | Match                                   | Right cor                                       | ntext                          |                              |                                     | Feat                           | ures                      | Token                                | ion ijpe      | 1430                            |    |
| cs industry                                         | analyst                                 | , consultant, write                             | ег -                           |                              | Lookup.major                        | Туре=јо                        | btitl 🔺                   | Lookup                               |               | 182                             |    |
| traffic :-D.                                        | Thu                                     | Jul 21 13:06                                    |                                |                              | Lookup.major                        | Type=da                        | ate 🔄                     | URL                                  |               | 86                              |    |
| le driving ~25                                      | %                                       | of traffic :-D                                  |                                |                              | Lookup.major                        | Туре=р                         | егсе                      | TweetCr                              | eatedAt       | 11                              |    |
| se Eastern                                          | US                                      | & Canada) BDDCA                                 | D False                        |                              | Lookup.major                        | Type=lo                        | cati                      | TwitterU                             | ser           | 11                              |    |
| se Eastern US & Canada) BDDCA                       |                                         | & Canada) BDDCA                                 | D False                        | llse Lookup.majorType=locati |                                     | cati                           | UserCreatedAt             |                                      | 11            |                                 |    |
| se Eastern US & Canada) CO                          |                                         | & Canada) C0                                    |                                |                              | Lookup.major                        | Туре=сі                        | ırrei                     | Sentence                             | e             | 10                              |    |
| se Eastern                                          | US                                      | & Canada) C0                                    |                                |                              | Lookup.major                        | Туре=сі                        | ırrei                     | Tweet                                |               | 10                              |    |
| rn Time (US &                                       | Canada                                  | ) BDDCAD False 31                               | 51 False                       |                              | Lookup.major                        | Type=lo                        | cati                      | UserID                               |               | 3                               |    |
| rn Time (US &                                       | Canada                                  | ) CODEED True                                   |                                |                              | Lookup.major                        | Type=lo                        | cati                      | Hashtag                              |               | 2                               |    |
| 48:43 +0000                                         | 2008                                    | False Eastern Tim                               | e (US                          |                              | Lookup.major                        | Туре=у                         | ear                       | Emoticon                             | 1             | 1                               |    |

## Building Up A Date Pattern

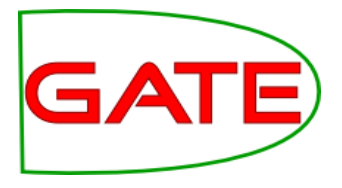

- Let's look for dates which contain a day of the week
- We start the query by typing {Lookup.minorType=="day"}
- 22 results are returned and we can see from inspection that the subsequent word is typically a Lookup of type month
- Expand the query: {Lookup.minorType=="day"} {Lookup.minorType=="month"}
- This still returns 22 results, which means we haven't lost anything or introduced noise
- From inspection, we notice that what follows next is a number.
  These can be recognised from Token.kind == "number"
- Final Date LHS pattern: {Lookup.minorType=="day"} {Lookup.minorType=="month"}{Token.kind=="number"}

## **Example Results**

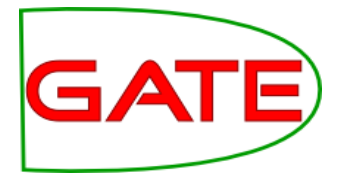

| {Lookup.minorType=="day"} {Looku | p.minorType=  | Corpus:               | Entire datastore | /         | Annota | ation set: | All sets                              |         |          | -               |
|----------------------------------|---------------|-----------------------|------------------|-----------|--------|------------|---------------------------------------|---------|----------|-----------------|
| "month"} {Token.kind=="number"}  |               | Reculte:              |                  |           | Conte  | d cizo.    |                                       |         |          |                 |
|                                  |               | Results.              | V                |           | conte  | AL 5120.   |                                       |         |          |                 |
|                                  |               | 🛛 🔍 Sea               | rch 🛛 💥 Clear 👘  | 🕪 Next pa | age of | 50 results | 5                                     |         |          |                 |
|                                  |               |                       |                  |           |        |            |                                       |         |          |                 |
|                                  |               |                       |                  |           |        |            |                                       |         |          |                 |
| Context traffic :                | -             | D                     | . Thu            | Jul 2     | 21     | 13         | :                                     | 06      |          |                 |
|                                  |               |                       | dav              | month     |        |            |                                       |         |          |                 |
|                                  |               |                       |                  |           |        |            |                                       |         |          | ==              |
| Lookup.majorType em              | oticon        |                       | dat              | edate     |        |            |                                       |         | emo      |                 |
| Token.kind word put              | nctuation pu  | nctuationwor          | dpunctuation wor | d word    | numbe  | r number   | punctuat                              | ion nun | nberpund | <mark>tı</mark> |
| 📥 Configure                      |               |                       |                  |           |        |            |                                       |         |          | -               |
|                                  |               |                       |                  |           |        |            |                                       |         |          | •               |
|                                  | _             |                       |                  |           | 4      | Global     | One ite                               | m       |          |                 |
| Pa                               | ge 1 (22 resu | ults) 🛛 🗾 <u>E</u> xp | Export           |           |        |            |                                       |         | Count    |                 |
| Left context                     | Match         | Right context         |                  | Features  |        | Token      | ion type                              | 1/130   | Count    |                 |
| traffic :-D.                     | Thu Jul 21    | 13:06:38              | Lookup.majorType | =datd=v   | NO A   |            |                                       | 1930    |          | $- \ $          |
| http://t.co/93UnxJF De           | Thu Jul 21    | 13:06:09              | Lookup.majorType | =datd=v   | NO     |            |                                       | 86      |          | $- \ $          |
| False False http://ow.ly/5JSoS   | Thu Jul 21    | 13:01:21              | Lookup.majorType | =datd=v   | NO     |            | tAbate                                | 11      |          |                 |
| ): http://ow.ly/5JSoS #somany    | Thu Jul 21    | 13:01:21              | Lookup.majorType | =datd=v   | NO =   | Twitterlle | Ser                                   | 11      |          |                 |
| 000 jobs cuts by 2015            | Thu Jul 21    | 13:02:46              | Lookup.majorType | =datd=v   | NO     | UserCrea   | tedAt                                 | 11      |          |                 |
| deputy Rudolf Hess exhumed       | Thu Jul 21    | 13:09:07              | Lookup.majorType | =datd=v   | NO     | Sentence   | A A A A A A A A A A A A A A A A A A A | 10      |          |                 |
| of sales tweets? http://bit.ly/  | Thu Jul 21    | 13:07:11              | Lookup.majorType | =datd=v   | NO     | Tweet      | ·                                     | 10      |          | $- \parallel$   |
| head its British operations h    | Thu Jul 21    | 13:07:09              | Lookup.majorType | =datd=v   | NO     | UserID     |                                       | 3       |          | $- \parallel$   |
| False 0 Some Person http://di    | Mon Feb 09    | 16:33:16              | Lookup.majorType | =datd=v   | NO     | Hashtag    |                                       | 2       |          | $- \parallel$   |
| False 0 Manu Sporny http://di    | Mon Feb 09    | 16:33:16              | Lookup.majorType | =datd=v   | NO     | Emoticon   |                                       | 1       |          | $- \parallel$   |
| False 50 Kalina Bontcheva ht     | Thu Jul 30    | 12:14:39              | Lookup.majorType | =datd=v   | NO     | Retweet    | Detected                              | 1       |          | $- \parallel$   |
| False 0 Pete Cashmore http:/     | Mon Mar 12    | 01:28:01              | Lookup.majorType | =datd=v   | No 🕶   |            |                                       |         |          |                 |
|                                  |               |                       |                  |           |        |            |                                       |         |          |                 |
| Serial Datastore Viewer Luce     | ene Datasto   | re Searcher           |                  |           |        |            |                                       |         |          |                 |

GATE

Hands-on: Expand to include the time

□ Double-click on the datastore, open the ANNIC GUI

- $\square$  In the ANNIC GUI:
  - Expand the pattern to include the time expressions

| Page 1 (22 results) 📓 <u>E</u> xport |                     |                       |                      |  |  |  |  |  |  |
|--------------------------------------|---------------------|-----------------------|----------------------|--|--|--|--|--|--|
|                                      | Fe                  |                       |                      |  |  |  |  |  |  |
| traffic :-D.                         | Thu Jul 21 13:06:38 | +0000 2011 False 36   | Lookup.majorType     |  |  |  |  |  |  |
| ://t.co/93UnxJF De                   | Thu Jul 21 13:06:09 | +0000 2011 False 3    | Lookup.majorType     |  |  |  |  |  |  |
| manyerrorsitsfunny                   | Thu Jul 21 13:01:21 | +0000 2011 False 93   | Lookup.majorType     |  |  |  |  |  |  |
| manyerrorsitsfunny                   | Thu Jul 21 13:01:21 | +0000 2011 False 93   | Lookup.majorType     |  |  |  |  |  |  |
| 00 jobs cuts by 2015                 | Thu Jul 21 13:02:46 | +0000 2011 False 9402 | 955 Lookup.majorType |  |  |  |  |  |  |
| http://bbc.in/q8E6g2                 | Thu Jul 21 13:09:07 | +0000 2011 False 36   | Lookup.majorType     |  |  |  |  |  |  |
| http://bit.ly/oKd8lQ                 | Thu Jul 21 13:07:11 | +0000 2011 False 46   | Lookup.majorType     |  |  |  |  |  |  |
| http://bit.ly/pkqXy0                 | Thu Jul 21 13:07:09 | +0000 2011 False 65   | Lookup.majorType     |  |  |  |  |  |  |

## Converting the Pattern to a JAPE Rule

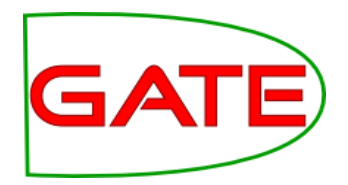

- You might wish to create several different annotations from this JAPE LHS, e.g. Date, Time, and Offset
- Use different named blocks in the pattern to achieve this
- We leave this as homework, especially if you wish to link the year (which appears at the end) with the rest of the date
- A relevant PR here is the DateNormalizer:
  - http://gate.ac.uk/userguide/sec:misc-creole:datenormalizer